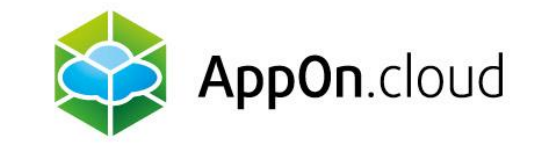

## Manuál na připojení ke službě AppOn.cloud pomocí TSPlus klienta

**Pro Windows** 

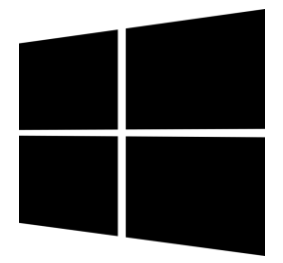

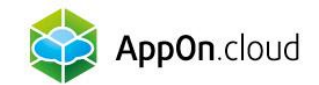

#### Krok 1 - Instalace Setup-ConnectionClient.exe

Rozklikněte následující odkaz a počkejte na stažení souboru Setup-ConnectionClient.exe

https://dl-files.com/Setup-ConnectionClient.exe

- Po dokončení stahování soubor rozbalte a spustí se instalace.
- V prvním kroku instalace se můžete rozhodnout, zda chcete soubor nainstalovat pouze pro jednoho uživatele (doporučeno), nebo využít hromadnou instalaci, pokud se k počítači přihlašuje více lidí.

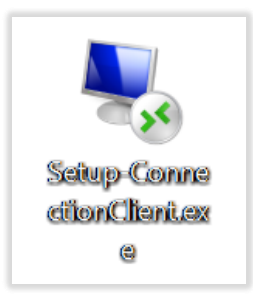

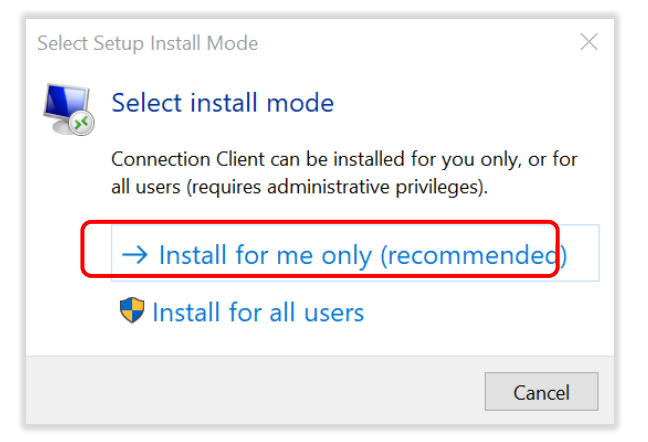

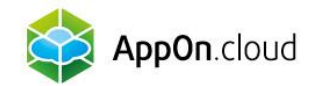

Syní už jen proklikejte a dokončete instalaci. Po úspěšné instalaci můžete soubor smazat.

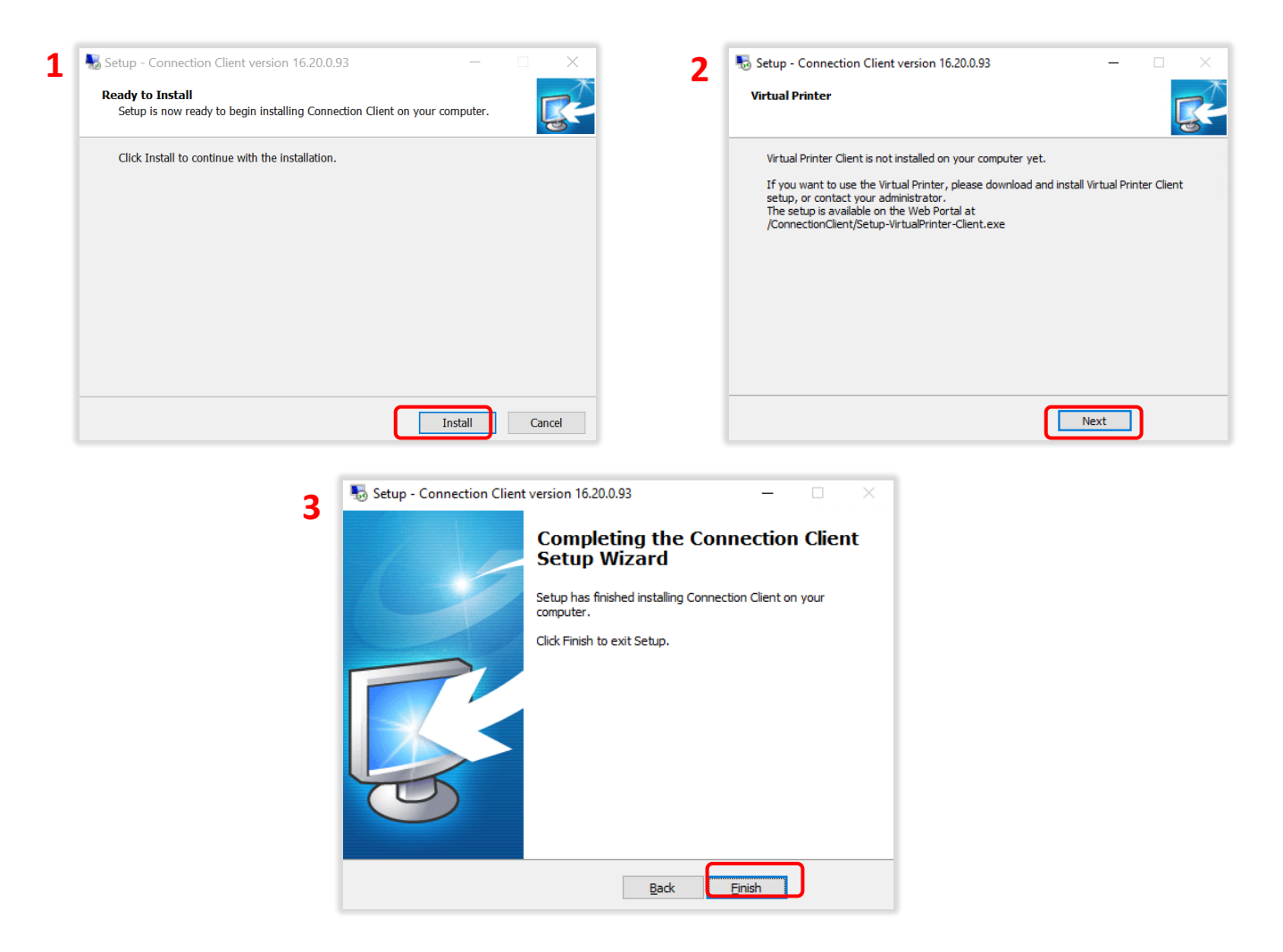

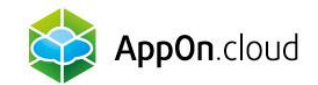

#### Krok 2 - Přihlášení ke vzdálené ploše

Nyní se vraťte k souboru, který jste obdrželi jako přílohu e-mailu. Tento soubor má název Vašeho serveru a příponu .connect

Zmíněný soubor uložte na libovolné místo v počítači (nejlépe na pracovní plochu) a pro usnadnění si jej můžete libovolně přejmenovat. Například:

Následně soubor rozklikněte a zadejte přihlašovací údaje, které jste od nás obdrželi v SMS. Po úspěšném přihlášení můžete pomocí této ikony běžně přistupovat ke vzdálené ploše.

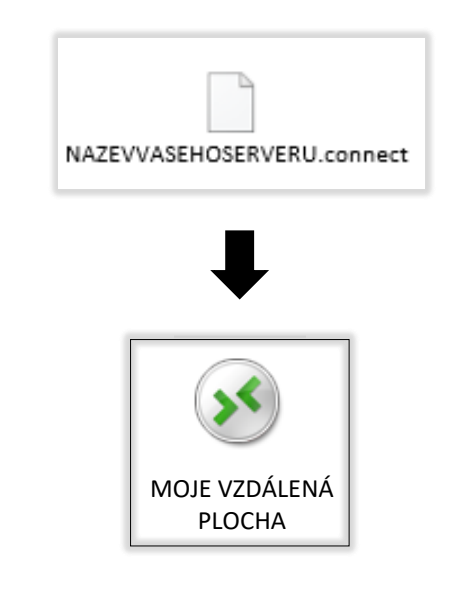

| 🐼 Remote Access              |            |           |         |
|------------------------------|------------|-----------|---------|
| Logon<br>Password            | user_login | 6         | Connect |
| Allow me to save credentials |            | English ~ |         |

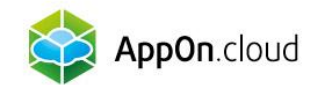

# Pokud si nebudete vědět s čímkoliv rady, můžete se obrátit na naši technickou podporu na těchto kontaktech:

+420 222 266 222
helpdesk@appon.cloud
www.appon.cloud
www.appon.cloud
www.appon.cloud
www.appon.cloud
www.appon.cloud
www.appon.cloud
www.appon.cloud
www.appon.cloud
www.appon.cloud
www.appon.cloud
www.appon.cloud
www.appon.cloud
www.appon.cloud
www.appon.cloud
www.appon.cloud
www.appon.cloud
www.appon.cloud
www.appon.cloud
www.appon.cloud
www.appon.cloud
www.appon.cloud
www.appon.cloud
www.appon.cloud
www.appon.cloud
www.appon.cloud
www.appon.cloud
www.appon.cloud
www.appon.cloud
www.appon.cloud
www.appon.cloud
www.appon.cloud
www.appon.cloud
www.appon.cloud
www.appon.cloud
www.appon.cloud
www.appon.cloud
www.appon.cloud
www.appon.cloud
www.appon.cloud
www.appon.cloud
www.appon.cloud
www.appon.cloud
www.appon.cloud
www.appon.cloud
www.appon.cloud
www.appon.cloud
www.appon.cloud
www.appon.cloud
www.appon.cloud
www.appon.cloud
www.appon.cloud
www.appon.cloud
www.appon.cloud
www.appon.cloud
www.appon.cloud
www.appon.cloud
www.appon.cloud
www.appon.cloud
www.appon.cloud
www.appon.cloud
www.appon.cloud
www.appon.cloud
www.appon.cloud
www.appon.cloud
www.appon.cloud
www.appon.cloud
www.appon.cloud
www.appon.cloud
www.appon.cloud
www.appon.cloud
www.appon.cloud
www.appon.cloud
www.appon.cloud
www.appon.cloud
www.appon.cloud
www.appon.cloud
www.appon.cloud
www.appon.cloud
www.appon.cloud
www.ap

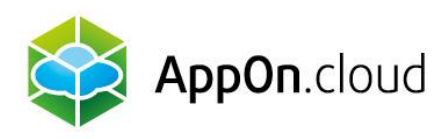

### Obchodní oddělení:

+420 222 266 223 obchod.cz@appon.cloud Technická podpora: +420 222 266 222

Helpdesk.cz@appon.cloud

www.appon.cloud